# 2. Gérer les crédits-bails

## 2.1. Paramétrer les modalités de gestion du crédit-bail

- Cliquez l'outil **Configuration** (2) dans la barre des onglets verticale puis la tuile immobilisation.
- Activez l'onglet Crédit-bail.
- Saisissez les caractéristiques de comptabilisation du crédit-bail.
- Indiquez le journal à utiliser.
- Paramétrez les comptes à utiliser.
- Cliquez sur le bouton **OK**.

| Configuration > Immobilisations                      |             |          |  |  |  |  |  |
|------------------------------------------------------|-------------|----------|--|--|--|--|--|
| Général Subvention                                   | Crédit-bail |          |  |  |  |  |  |
| Ecritures détaillées: \Box                           |             |          |  |  |  |  |  |
| Générer les écritures d'achat: 🞯                     |             |          |  |  |  |  |  |
| Journal pour la génération des écritures d'achat: OD |             |          |  |  |  |  |  |
| Charg                                                | d'avance:   | 48600000 |  |  |  |  |  |
|                                                      | s à payer:  | 40810000 |  |  |  |  |  |
|                                                      | 44566000    |          |  |  |  |  |  |
|                                                      | du bien:    | 44562000 |  |  |  |  |  |
| TVA                                                  | NP-CAP):    | 44586000 |  |  |  |  |  |
|                                                      |             |          |  |  |  |  |  |

Immobilisations

## 2.2. Créer une fiche de crédit-bail

- Cliquez sur l'outil Immobilisations 🛄 puis

Fiches crédit-bail.

- Cliquez sur le bouton + Ajouter

#### **Onglet : Général**

- Saisissez le libellé du crédit-bail.
- Saisissez la date de mise en place du bien.
- Sélectionnez le type de crédit-bail.
- Paramétrez la périodicité des règlements.
- Paramétrez les modalités de paiement.
- Paramétrez le montant du financement et le nombre d'échéances.
- Précisez le taux nominal d'intérêt
- saisissez le montant du premier loyer et la valeur résiduelle estimée à l'échéance.

| Général        | Complément          | Immobilisation Théorique | Echéancie | r Plan o | l'amortissem > |
|----------------|---------------------|--------------------------|-----------|----------|----------------|
| Famil          | lle de crédit bail: |                          |           |          | •              |
| Etablissement: |                     | Cadrien-tc               |           |          | Ŧ              |
|                | Référence:*         | 2                        |           |          | \$             |
| Ré             | férence Compl.:     | 2                        |           |          |                |
|                | Libellé:*           | Voiture                  |           |          |                |
| Date           | mise en place:*     | 01/12/2020               |           |          | Ê              |
| Тур            | e de crédit-bail:   | Loyers constants         |           |          | -              |
| Périodicité    | des règlements:     | Mensuelle                |           |          | -              |
|                | Paiement:           | A échoir                 |           |          | ~              |
| Montant (      | du financement:     | 15000                    |           |          | \$             |
| Nomb           | ore d'échéances:    | 60                       |           |          | \$             |
|                | Durée (années):     | 5                        |           |          | ÷              |
| Ta             | aux nominal (%): [  | 6                        |           |          | \$             |
|                | Premier loyer:      | 500                      |           |          | *              |
| V              | aleur résiduelle:   | 300                      |           |          | ÷              |
|                |                     |                          |           | 🗸 Ok     | × Annuler      |

#### **Onglet : Complément**

- Saisissez le nom de de l'organisme qui finance le crédit-bail.
- Saisissez le compte qui correspond à ce financeur (créez le compte s'il n'existe pas).
- Saisissez le compte dans lequel enregistrer la redevance.
- Sélectionnez le taux de TVA applicable.

| Général      Complément      Immobilisation Théorique      Echéancier      Plan d'amortisser        Organisme financeur:      Etablissement bancaire | n > |
|----------------------------------------------------------------------------------------------------|-----|
| Organisme financeur: Etablissement bancaire                                                                                                    |     |
|                                                                                                    |     |
| Compte du Financeur:* 51230000 👻                                                                                                    | ]   |
| Compte de redevance:* 61250000 👻                                                                                                    |     |
| Tva:* 20 %                                                                                                    | ]   |
| Levée de l'option d'achat: {                                                                                                    |     |
| Date de rachat:                                                                                                    |     |
| Montant de rachat: 300                                                                                                    |     |
| Coût financier: 0                                                                                                    | ]   |
| Engagements reçus: 🗌                                                                                                    |     |
| Description des engagements:                                                                                                    |     |
|                                                                                                    | -   |

#### **Onglet : Immobilisation Théorique**

- Activez l'onglet immobilisation théorique.
- Saisissez le compte d'immobilisation qui aurait été utilisé si le bien avait été une immobilisation.
- Sélectionnez la méthode d'amortissement qui aurait été retenue pour ce bien.
- Saisissez la durée économique en mois d'utilisation.

#### - Cliquez sur le bouton OK.

⇒ La fiche du crédit-bail est affichée dans la fenêtre la gestion.

| 🖩 Immobilisations > Fiches crédits-bails       |         |  |    |             |  |            |  |
|------------------------------------------------|---------|--|----|-------------|--|------------|--|
| + Ajouter 🖉 Modifier 📄 Supprimer 🕁 Sauvegarder |         |  |    |             |  | regarder   |  |
|                                                | Famille |  | R. | Description |  | Date       |  |
| 1                                              |         |  | 2  | Voiture     |  | 01/12/2020 |  |

## 2.3. Visualiser l'échéancier

- Double-cliquez sur le numéro de la fiche du crédit-bail à ouvrir.
- Activez l'onglet Echéancier.
- ⇒ L'échéancier est affiché :

| care ban |                   |                                                                                                    |                                                                                                    |                                                                                                    | • ···                                                                                                    |
|----------|-------------------|----------------------------------------------------------------------------------------------------|----------------------------------------------------------------------------------------------------|----------------------------------------------------------------------------------------------------|----------------------------------------------------------------------------------------------------|
| Général  | Complément        | Immobili                                                                                                    | sation Théorique                                                                                                    | Echéancier                                                                                                    | Plan d'amortissem >                                                                                                    |
|          | Compte d'immol    | oilisation:*                                                                                                    | 21820000                                                                                                    |                                                                                                    | ~                                                                                                    |
|          | Méthode écor      | nomique:*                                                                                                    | Linéaire                                                                                                    |                                                                                                    |                                                                                                    |
|          | Durée économic    | ue (mois):                                                                                                    | 60                                                                                                    |                                                                                                    | *                                                                                                    |
|          | Taux éco          | onomique:                                                                                                    | 0                                                                                                    |                                                                                                    | *<br>*                                                                                                    |
| Fin de   | l'amortissement d | omptable:                                                                                                    |                                                                                                    |                                                                                                    | <b>**</b>                                                                                                    |
|          | Immobilisation    | de rachat:                                                                                                    |                                                                                                    |                                                                                                    | Ψ.                                                                                                    |
|          |                   |                                                                                                    |                                                                                                    |                                                                                                    |                                                                                                    |
|          |                   |                                                                                                    |                                                                                                    |                                                                                                    |                                                                                                    |
|          |                   |                                                                                                    |                                                                                                    |                                                                                                    |                                                                                                    |
|          |                   |                                                                                                    |                                                                                                    |                                                                                                    |                                                                                                    |
|          | <b>Général</b>    | Général Complément<br>Compte d'immot<br>Méthode écor<br>Durée économic<br>Taux éco<br>Fin de l'amortissement c<br>Immobilisation | Général Complément Immobili<br>Compte d'Immobilisation:<br>Méthode économique:<br>Durée économique (mols):<br>Taux économique:<br>Fin de l'amortissement comptable:<br>Immobilisation de rachat: | Général  Complément  Immobilisation Théorique    Compte d'immobilisation.*  21820000    Méthode économique.*  Linéaire    Durée économique (mols);  60    Taux économique;  0    Fin de l'amortissement comptable; | Général  Complément  Immobilisation Théorique  Echéancier    Compte d'immobilisation.*  21820000     Méthode économique:*  Linéaire     Durée économique:  60     Taux économique:  0     Fin de l'amortissement comptable:      Immobilisation de rachat: |

✓ Ok × Annuler

بطفائه أم

| Créo | dit-bail    |              |                     |            | 2 x                 |
|------|-------------|--------------|---------------------|------------|---------------------|
| < G  | énéral Comp | lément Immob | ilisation Théorique | Echéancier | Plan d'amortissem > |
|      | Date        | Loyer        | Intérêts            | Capital    | Restant du          |
| 1    | 01/12/2020  | 500          | 72.5                | 427.5      | 14572.5             |
| 2    | 01/01/2021  | 500          | 70.36               | 429.64     | 14142.86            |
| 3    | 01/02/2021  | 500          | 68.21               | 431.79     | 13711.07            |
| 4    | 01/03/2021  | 500          | 66.06               | 433.94     | 13277.13            |
| 5    | 01/04/2021  | 500          | 63.89               | 436.11     | 12841.02            |
| 6    | 01/05/2021  | 500          | 61.71               | 438.29     | 12402.73            |
| 7    | 01/06/2021  | 500          | 59.51               | 440.49     | 11962.24            |
| 8    | 01/07/2021  | 500          | 57.31               | 442.69     | 11519.55            |
| 9    | 01/08/2021  | 500          | 55.1                | 444.9      | 11074.65            |
| 10   | 01/09/2021  | 500          | 52.87               | 447.13     | 10627.52            |
| 11   | 01/10/2021  | 500          | 50.64               | 449.36     | 10178.16            |
| 12   | 01/11/2021  | 500          | 48.39               | 451.61     | 9726.55             |
| 13   | 01/12/2021  | 500          | 46.13               | 453.87     | 9272.68             |
|      |             |              |                     | ~          | Ok × Annuler        |